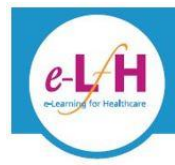

Note: If you are taking part in the Pennine Lancashire Pilot, you may have received a specific version of this from your Volunteering organisation. This is a generic version only.

## What is the Volunteer Learning Passport?

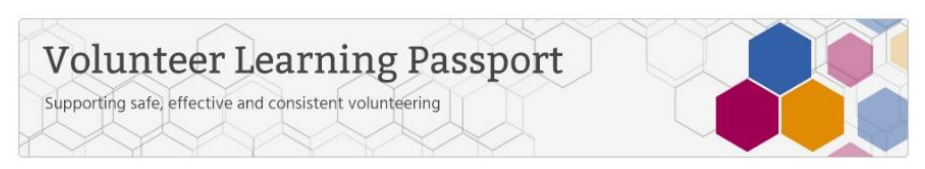

The Volunteer Learning Passport allows you as a volunteer to complete 6 e-learning sessions to enable you to feel confident in your volunteering role. It also enables your volunteering organisation to provide you with consistent training as well as recognising the vital role that you play.

The following e-learning sessions are available:

- 1. Data Security Awareness
- 2. Equality and Diversity
- 3. Fire Safety
- 4. Health and Safety
- 5. Safeguarding Adults
- 6. Safeguarding Children

## How do I view the sessions?

- a) You will be advised by your organisation via your specific version of this document. However, many users will access via the e-Learning for Healthcare Hub (known as e-LfH Hub). OR
- b) If your organisation has their own training platform, then they will give you access to the sessions via that route.

## Getting Started via the e-LfH Hub

- 1. Type volunteers.e-lfh.org.uk in your browser
- 2. You will need to register, so click the **'register'** button on right hand side of screen. (However, if you have been provided with a username and password, then type these in)
- 3. **Type in your email address** here. If you have an official volunteer email address, then please use this, if not, your personal email address is fine (Please ignore the comment about not using your personal email address as this is aimed at healthcare professionals registering on the system).

|--|

NHS Health Education England

www.e-lfh.org.uk

#### Registration

| OTE: Using a pers | FE: Using a personal email address will result in limited access to e-learning content. |  |  |  |
|-------------------|-----------------------------------------------------------------------------------------|--|--|--|
| Work email addre  | 'k email address                                                                        |  |  |  |
| Work email addre  | iS                                                                                      |  |  |  |
| Confirm work ema  | il address                                                                              |  |  |  |
| Confirm work ema  | l address                                                                               |  |  |  |

4. Next you will be asked a few questions about you. As you are a volunteer, please select the bottom option **'None of the above apply to me'.** 

#### Registration

| About you                                 |  |  |  |  |
|-------------------------------------------|--|--|--|--|
| I work in a Dental Practice or University |  |  |  |  |
| Dental School that provides NHS care      |  |  |  |  |
| ○ I am a care worker or hospice worker    |  |  |  |  |
|                                           |  |  |  |  |

- I work within the Social Care Sector in England and have a NMDS-SC registration code
- I am eligible for an OpenAthens account
- I am a student or student tutor/supervisor
- None of the above apply to me

5. Then click the **'continue'** button that appears in the second column like this.

|                                 | Continue          |
|---------------------------------|-------------------|
| n order to access this content, | please select the |
| Work and Health (PHW)           |                   |

- 6. You will then need to fill in some details about yourself so that the system knows who you are. In 'Your details', please complete your 'first name', 'last name' and 'country'.
- 7. Then complete the **'Your current** role' section. Firstly, type in **'Volunteer'** in the 'Job Role (Staff Group) section and click 'search'. You will see a few options here:

Library Volunteer (Community) Volunteer (Administrative and Clerical) Volunteer (Community) Volunteer (Education) Volunteer (Justice) Volunteer (Social Care Sector) Volunteer Faith Group Worker (Community) Select which one matches your role best. If you are not sure, then please select '**Volunteer (Community)**'

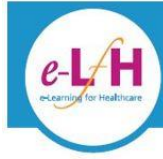

8. Next, insert your organisation name in the free text box. It is important that you correctly complete the '**Organisation Name'** so that your volunteering organisation can download a report to show if you have completed the sessions.

Please select from the following Pilot organisations and type as they appear below. This is a free text box so please type exactly as they appear below. If you are not sure, then please refer to your email and specific version of this document received from your volunteer organisation.

- Advocacy Focus
- Blackburn Community CVS (Community & Voluntary Services
- Blackburn with Darwen Council
- Blackburn with Darwen Healthwatch
- Burnley, Pendle & Rossendale CVS (Community & Voluntary Services)
- East Lancashire Hospitals NHS Trust
- Families, Health and Wellbeing Consortium
- Hyndburn & Ribble CVS (Community & Voluntary Services
- Lancashire Care NHS Foundation Trust
- Lancashire Volunteer Partnership

#### **Registration Details**

| Your details                     |                         |
|----------------------------------|-------------------------|
| Email address                    | Secondary email address |
| joe.bloggs@email.com             | Joe@otheremail.com      |
| First name                       | Preferred name          |
| Joe                              |                         |
| Last name                        | Country                 |
| Bloggs                           | England                 |
|                                  | Region                  |
|                                  | North West              |
|                                  |                         |
| Your Current Role                |                         |
| Job Role (Staff Group)           |                         |
| Volunteer (Community)            | Search                  |
| Organisation Name                |                         |
| Lancashire Volunteer Partnership |                         |
|                                  |                         |
|                                  |                         |
|                                  |                         |

9. Now you have registered and can access the **Volunteer Learning Passport** programme.

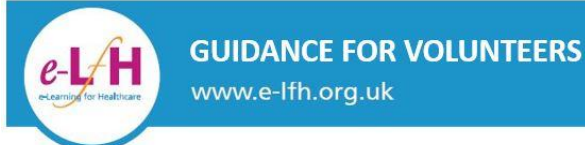

Save Changes

10. To access the **Volunteer Learning Passport**, you will need to 'enrol' from the list of open access programmes available. Go to 'regional e-learning' and select the '**Volunteer Learning Passport**'.

| Search the e-learning Q                                                                                                    | NHS<br>Health Education England |
|----------------------------------------------------------------------------------------------------|---------------------------------|
|                                                                                                    | Home                            |
| Choose which Programmes that you wish to access by checking the relevant box.<br>We advise you not to choose too much content at first as some of these Programmes are extremely large and you may find it difficult to navigate around. |                                 |
| Secondary Care - Medical                                                                                                    | Select all 🗌                    |
| Primary, Social and Mental Healthcare                                                                                                    | Select all 🗌                    |
| > Allied Health Professionals                                                                                                    | Select all 🗌                    |
| > Public Health                                                                                                    | Select all 🗌                    |
| Maternity and Newborn                                                                                                    | Select all 🗌                    |
| Workforce-Wide or Generic                                                                                                    | Select all                      |
| ▼ Regional e-Learning                                                                                                    | Select all                      |
| 다. Supporting a Smokefree Pregnancy (SCP) 교 덴 😈 Volunteer Learning Passport (VTW)                                                                                                    |                                 |

Note that if you have previously logged in and enrolled on any e-LfH programmes, they will also appear here.

11. You are now registered and will receive an email with your login details.

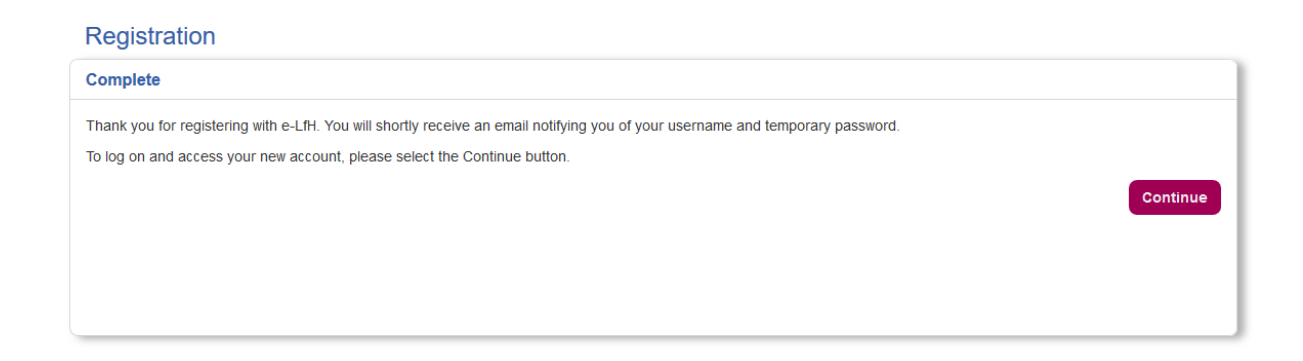

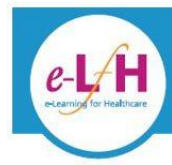

# **Certificates and Reporting**

### How do I view my certificate?

Once you have completed your session and passed the Knowledge quiz, you will see a certificate icon that has a yellow seal (see below) next to the relevant folder (not next to the actual session). You can then click on this to open up the PDF document.

You can also see all your certificates by going to 'My Activity' and select 'Certificates'.

Safeguarding Children - Level 1 Last accessed: 26 Sep 2018

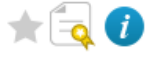

### Can I save, print or email my certificate?

Yes, it is PDF document so you can save it, email it your organisation and print it if you wish. Please email to your volunteer lead.

For more details go to: <a href="http://support.e-lfh.org.uk/my-activity/certificates/">http://support.e-lfh.org.uk/my-activity/certificates/</a>

Note: You may have received details of who to email in your specific version of this document.

### How do I share my session activity with my organisation?

You can choose to share your activity on the e-LfH Hub with your volunteer manager or lead. For more details go to: <u>https://support.e-lfh.org.uk/my-account/reporting-permissions/</u>

You will need to enter the username of the person that you want to share with.

Note: You may have received details of who add here in your specific version of this document.

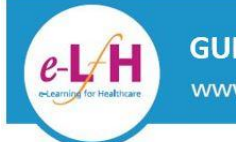

## Generic guidance

For any other support please click on the Help icon and/or email support@e-lfh.org.uk

See some general guidance below regarding how to navigate and access the e-learning.

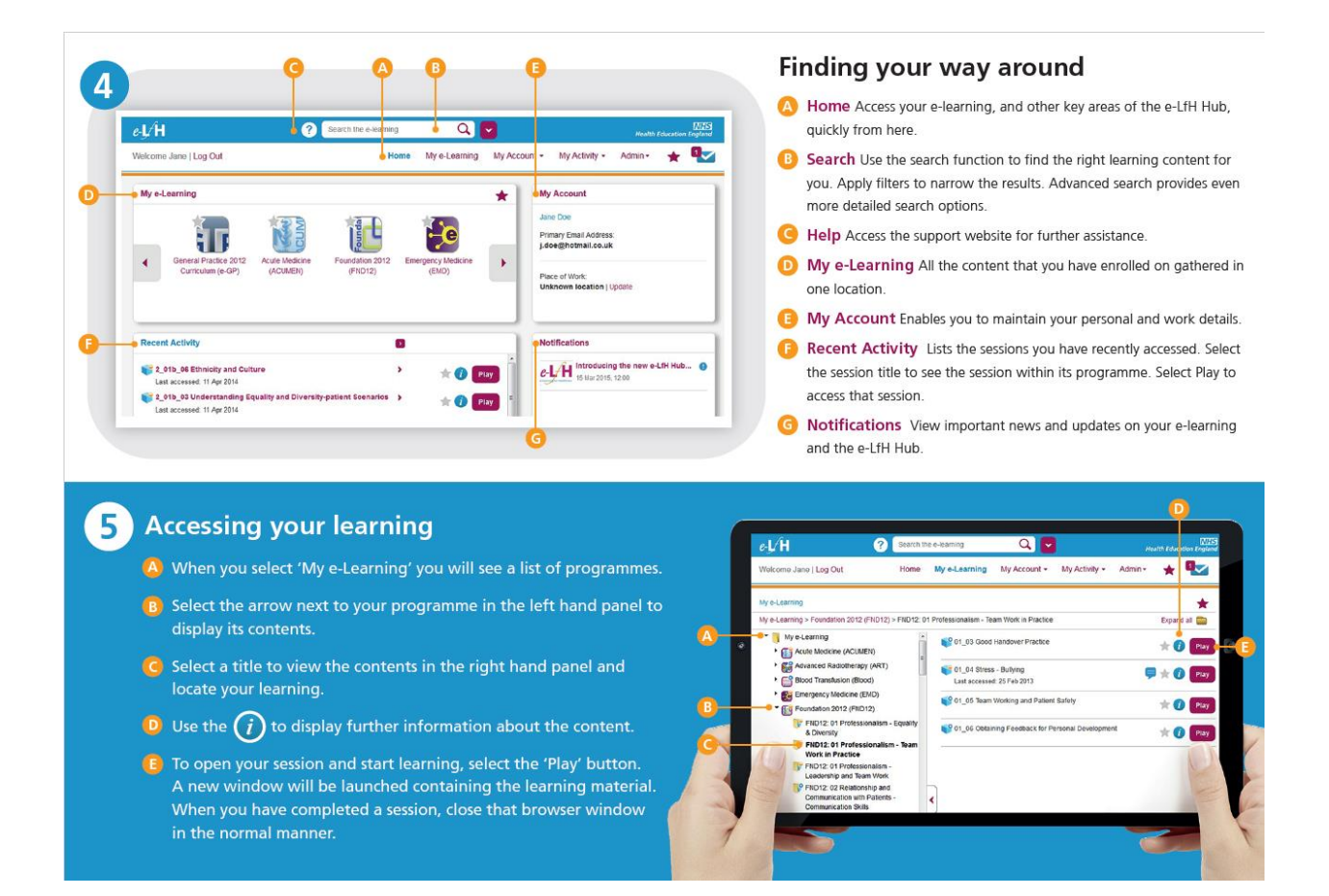